## **Other LDAP User Attributes**

RiskVision can be configured to copy information from the LDAP user record when a new user is automatically created or manually imported. Arbitrary LDAP attributes can be mapped to the following RiskVision user properties:

| RiskVision User<br>Property | Description                                                                                                    |  |  |  |  |
|-----------------------------|----------------------------------------------------------------------------------------------------|--|--|--|--|
| address                     | Street address                                                                                                    |  |  |  |  |
| city                        | City name                                                                                                    |  |  |  |  |
| country                     | Country                                                                                                    |  |  |  |  |
| dn                          | Distinguished name                                                                                                    |  |  |  |  |
| emailAddress                | User's e-mail address                                                                                                    |  |  |  |  |
| fax                         | Fax number                                                                                                    |  |  |  |  |
| firstName                   | User's given the name                                                                                                    |  |  |  |  |
| lastName                    | User's surname                                                                                                    |  |  |  |  |
| localeCountry               | User's country (such as 'us')                                                                                                    |  |  |  |  |
| localeLanguage              | User's language (such as 'en')                                                                                                    |  |  |  |  |
| middleInitial               | User's middle name                                                                                                    |  |  |  |  |
| mobile                      | Mobile phone number                                                                                                    |  |  |  |  |
| state                       | State, province, or district                                                                                                    |  |  |  |  |
| status                      | Synchronize user account status.                                                                                                    |  |  |  |  |
| timezone                    | Time zone                                                                                                    |  |  |  |  |
| userid                      | Login name (such as 'flastname')<br><b>Note</b> : It is important that the external field be globally unique.<br>Duplicate userids will cause problems. |  |  |  |  |

| RiskVision User   | Description            |
|-------------------|------------------------|
| Property<br>phone | Phone number           |
| zip               | Zipcode or postal code |

Properties shown in **bold** are required.

## To manage attribute mapping:

- 1. In the Administration application, go to Administration > SAML Configuration, and click the User Attributes tab.
- 2. Click Edit at the upper-right corner of the User Attributes tab.

| Administration Us        | ers Events              |                           |               |            |                 |             |                 |
|--------------------------|-------------------------|---------------------------|---------------|------------|-----------------|-------------|-----------------|
| Server Administration    | External Authentication | SAML Configuration        | Notifications | Connectors | Email Templates | Queued Jobs | About this page |
| External System Integrat | tion                    |                           |               |            |                 |             | 🖉 Save 🔞 Cancel |
| . > /                    | ▼ External User         | Attributes                |               |            |                 |             |                 |
| 14                       | lastName                | sn                        |               | ×          |                 |             |                 |
|                          | userid                  | sAMAccountName            |               | ×          |                 |             |                 |
|                          | emailAddress            | mail                      |               | ×          |                 |             |                 |
|                          | IdapUserStat            | usFlags userAccountContro | ol            | ×          |                 |             |                 |
| Authentication           | firstName               | givenName                 | givenName     |            |                 |             |                 |
| External Roles           |                         |                           |               |            |                 |             |                 |
| User Attributes >        | New Mappi               | ng                        |               |            |                 |             |                 |
|                          |                         | ¥                         |               | ÷          |                 |             |                 |

3. Enter the name of the LDAP attribute that corresponds with the RiskVision user property.

To create a new mapping, select the RiskVision user property from the drop-down list, enter the name of the LDAP attribute, and click +. To delete a mapping, click X in red color at the right.

4. Click Save to update the role mappings, or Cancel to exit without saving changes.